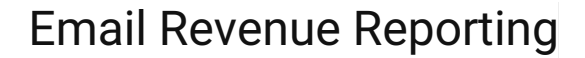

So, you're at a place where you want to start digging into your email performance and go *beyond* the KPIs of open, click, unsubscribes. Fantastic! As of September 2023, we don't yet have a way to pull the exact products/items purchased from a specific email. (This *is* calculated as part of our back-end revenue attribution algorithm, but not exposed to the front end just yet). <u>However</u>, there are a few things you can do to get a sense of how much revenue an email generated. We'll present a few ideas below.

In this article:

SCENT360

- Tip #1: Leverage email tracking parameters
- Tip #2: Use audience builder to export a list of purchasers
- Tip #3: Use the subscriber report and customer lookup, together.

### Tip #1: Leverage email tracking parameters

What are tracking parameters, you ask? They are values you can set to be appended to the click-through URL from your emails. This helps you boost the data that feeds into your site's Google Analytics (or equivalent). Found in the "view properties" of each email design, simply check the box that says "enable tracking parameters" and choose from the drop-down of available categories. Our recommendations? Always set "**Source**" = **Ascent360.** Then, add "Campaign" = [email or campaign name].

You can then view performance in your site analytics tool (not directly in Ascent360 in this case) according to the values you set.

#### How to Navigate to your Email Properties

Option 1: From within an email design

| Welcome Email | Actions -        |
|---------------|------------------|
|               | Preview          |
|               | Edit Properties  |
|               | Send Test        |
|               | Save as Template |

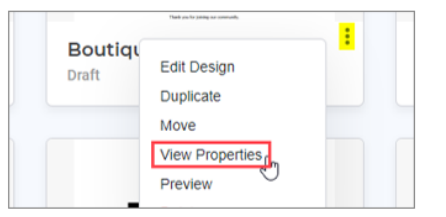

Option 2: From the All Designs page

#### How to Set & Enable Tracking Parameters

Example parameters are below. Ensure the box is "checked" before saving.

#### **Tracking Parameters**

Append tracking parameters to every link in this email

| Parameter Name |            | Parameter Value     |
|----------------|------------|---------------------|
| utm_source     | $ $ $\sim$ | Ascent360           |
| utm_campaign   | ~          | Birthday-Offer-2023 |

## Tip #2: Use audience builder to export a list of purchasers

There is a way to loosely see how many people purchased as a result of opening and/or clicking from an email. Of course it depends on how many other emails you're sending at the time, but the below audience "template" can be very helpful to run.

| Advanced Query                                                                                                    |                                          | Template - Email Revenue Audience              |
|----------------------------------------------------------------------------------------------------|------------------------------------------|------------------------------------------------|
| Enail Name Image: Choose your email name   Raw Count 0     Image: Chick Date     Image: Chick Date     Image: Chic                                                                                                    |                                          | Advanced Query                                 |
| Email Name Image: Choose your email name   Raw Count: 0     Imail Click Date   Imail Click Date   <                                                                                                    |                                          |                                                |
| Equals :: Choose your email name<br>Raw Count: 0                                                                                                    | Email Name                               | 8 ¢ 0 0                                        |
| Raw Count: 0 <ul> <li> <ul> <li>AND</li> <li> <ul> <li>Email Click Date</li> <li>Between: A and B dates</li> <li>Raw Count: 0</li> <li> <ul> <li>Cmail Open Date</li> <li> <ul> <li>Cmail Open Date</li> <li>Cmail Open Date</li> <li>Cmail Open Date</li> </ul> </li> </ul></li></ul></li></ul></li></ul></li></ul></li></ul></li></ul></li></ul></li></ul></li></ul></li></ul></li></ul></li></ul></li></ul></li></ul></li></ul></li></ul></li></ul></li></ul></li></ul></li></ul></li></ul></li></ul></li></ul></li></ul></li></ul></li></ul></li></ul></li></ul>                                                                                                    | Equals : Choose your email name          |                                                |
| Image: AND     Image: Click Date     Between: Between A and B dates   Raw Count: 0   Image: Click Date   Image: Click Date <t< th=""><th>Raw Count: 0</th><th></th></t<>                                                                                                    | Raw Count: 0                             |                                                |
| Email Click Date   Between Between A and B dates   Raw Count: 0   Imail Open Date   Conside Comparing the same range as "email click date".   Raw Count: 0   Imail Construction   Imail Click Date (ideally the same range as "email click date".   Raw Count: 0   Imail Click Date (ideally the same range as "email click date".   Imail Click Date (ideally the same range as "email click date".   Imail Click Click Date (ideally the same range as "email click date".   Imail Click Click Date (ideally the same range as "email click date".   Imail Click Click Date (ideally the same range as "email click date".   Imail Click Click Date (ideally the same range as "email click date".   Imail Click Click Date (ideally the same range as "email click date".   Imail Click Date (ideally the same range as "email click date".   Imail Click Date (ideally the same range as "email click date".   Imail Click Date (ideally the same range as "email click date".   Imail Click Date (ideally the same range as "email click date".   Imail Click Date (ideally the same range as "email click date".                                                                                                    | +                                        | AND ~                                          |
| Betwee Between A and B dates   Raw Count: 0                                                                                                    | Email Click Date                         | © ¢ © ⊘                                        |
| Raw Count: 0 <ul> <li>Raw Count: 0</li> </ul> <li>Cn</li> <li>Cn</li> <li>Cn</li> <li>Cn</li> <li>Cn</li> <li>Cn</li> <li>Cn</li> <li>Cn</li> <li>Co<li>Co</li> <li>Co<li>Co<li>Co<li>Co<li>Co</li> <li>Co<li>Co<li>Co</li> <li>Co<li>Co<li>Co</li> <li>Co<li>Co</li> <li>Co</li> <li>Co<li>Co</li> <li>Co<li>Co</li> <li>Co<li>Co</li> <li>Co<li>Co</li> <li>Co<li>Co</li> <li>Co<li>Co</li> <li>Co<li>Co</li> <li>Co<li>Co</li> <li>Co<li>Co</li> <li>Co<li>Co</li> <li>Co<li>Co</li> <li>Co<li>Co</li> <li>Co<li>Co</li> <li>Co</li> <li>Co<li>Co</li> <li>Co</li> <li>Co</li> <li>Co</li> <li>Co</li> <li>Co</li> <li>Co</li> <li>Co</li> <li>Co</li> <li>Co</li> <li>Co</li> <li>Co<li>Co</li> <li>Co</li> <li>Co</li></li> | Between A and B dates                    |                                                |
| Image: constraint of the second state   Image: constraint of the second state   Image                                                                                                    | Raw Count: 0                             |                                                |
| Email Open Date Image: Open Date   Between : Between A and B dates (ideally the same range as "email click date")   Raw Count: 0     Image: Constant in the same range of the same range of th                                                                                                    | + ×                                      | OR Y                                           |
| Between : Between A and B dates (ideally the same range as "email click date")<br>Raw Count: 0<br>Transaction Date © © © © © ©<br>Between : Choose date range that matches the above range OR extends a few days beyond                                                                                                    | Email Open Date                          | © ♥ ♥ ©                                        |
| Raw Count: 0     +     AND     Transaction Date     © © © © ©   Between: Choose date range that matches the above range OR extends a few days beyond                                                                                                    | Between : Between A and B dates          | (ideally the same range as "email click date") |
| ★       AND ✓         Transaction Date       Image: OR extends a few days beyond         Between :       Choose date range that matches the above range OR extends a few days beyond                                                                                                    | Raw Count: 0                             |                                                |
| Transaction Date       Image: Organization Choose date range that matches the above range OR extends a few days beyond         Between:       Choose date range that matches the above range OR extends a few days beyond                                                                                                    | +                                        | AND ~                                          |
| Between: Choose date range that matches the above range OR extends a few days beyond                                                                                                    | Transaction Date                         | © ¢ © ©                                        |
|                                                                                                    | Between : Choose date range that matches | s the above range OR extends a few days beyond |
| Raw Count: 0                                                                                                    | Raw Count: 0                             |                                                |

Note: to combine fields together in "brackets" (like 'email click date' OR 'email open date') please toggle ON the advanced query in the top right of the Audience Builder canvas. Then, click the "+" (plus) button between the two fields you'd like to combine.

If replicated as-is, with your own email name and date ranges selected, you'll be able to get a count of how many people meet this criteria. You can then export this to a file to view details on who made a purchase. Just click the "Export Contacts" button on the top row of the canvas, and select "File Export". Then, select the output fields you'd like to include (such as product or transaction fields).

Note: if someone purchased more 2+ items within the specified date range, the file will just include one item. This is because the CDP is built at the *individual* (person) level, not at a transactional level.

# Tip #3: Use the subscriber report and customer lookup, together.

In email reports, select the specific email and click on the # of recipients (as shown below). This will take you to the Subscriber Report.

| Labor Day Sale 2023        |                                  |
|----------------------------|----------------------------------|
| Data and trends across you | II <mark> 53.3k</mark> ecipients |
| Audience:<br>All Customer  | Click the number                 |

From here, you can see who received, opened, clicked through, etc. that email. If there is a specific person (or handful of people) who clicked through that you'd like to investigate, note down their information (email address + first/last name). Then, navigate to Customer Lookup and search for each person. You can click into a person's record and view transaction history, which includes product information such as item, transaction date, and price.

| Ascent360 ID:                                | Overview Email History Transaction History Web History |
|----------------------------------------------|--------------------------------------------------------|
| Nancy Smith<br>123 Main Street<br>Denver, CO | Reservation History Product Registration History       |

Questions? Let us know by emailing support@ascent360.com.